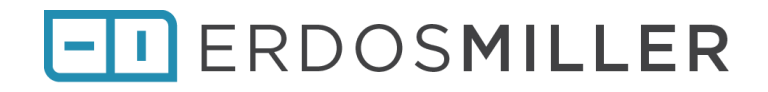

# **System Test Descriptions**

**RT Installer Erdos Miller** 

> Revision: 1.0 12/29/17

Author: Antonio Alexander

## **Table of Contents**

| Tab | ole of ( | Contents                                                  | i    |
|-----|----------|-----------------------------------------------------------|------|
| 1   | Intro    | oduction                                                  | 1-3  |
|     | 1.1      | Purpose                                                   | 1-3  |
|     | 1.2      | References                                                | 1-3  |
| 2   | Test     | t Descriptions                                            | 2-4  |
|     | 2.1      | TD-001: Test Post Installer                               | 2-4  |
|     | 2.2      | TD-002: Test Software Activation                          | 2-5  |
|     | 2.3      | TD-003: Manual Functions                                  | 2-7  |
|     | 2.4      | TD-004: Manual FPGA Installation                          | 2-9  |
|     | 2.5      | TD-005: Manual Firmware Update                            | 2-10 |
|     | 2.6      | TD-006: Manual Startup Application Installation           | 2-11 |
|     | 2.7      | TD-007: Create Online Automatic Deployment Configuration  | 2-12 |
|     | 2.8      | TD-008: Deploy Online Automatic Configuration             | 2-14 |
|     | 2.9      | TD-009: Create Offline Automatic Deployment Configuration | 2-15 |
|     | 2.10     | TD-010: Deploy Offline Automatic Configuration            | 2-17 |
|     | 2.11     | TD-011: Test USB target filtering                         | 2-18 |
|     | 2.12     | TD-012: Manual Network Configuration                      | 2-19 |

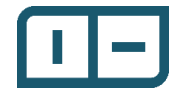

### **Revision History**

| Version | Primary Author(s) | Description   | Date Completed |
|---------|-------------------|---------------|----------------|
| 1.0     | Antonio Alexander | First Release |                |
|         |                   |               |                |

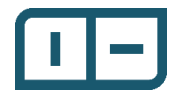

### **1** Introduction

### 1.1 Purpose

The purpose of this document is to provide different tests that together provide 100% requirements coverage and test out all functionality represent in the application in multiple situations. Each test description should be performed with a pass, fail or pass with exceptions noted, commented and signed by the client and EM personnel. The requirements traceability matrix can be used to determine what requirements are covered by what test description(s).

All of these tests should be done on a built application in the LabVIEW runtime and not in the development environment.

### 1.2 References

- Requirements Document
- Requirements Traceability Matrix
- Test Description Worksheets

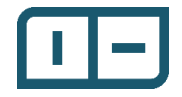

## 2 Test Descriptions

2.1 TD-001: Test Post Installer Purpose

The purpose of this test description is to confirm that the post installation application works as expected, for a clean install on a machine that doesn't have any of the dependencies installed, this is a must for the remainder of the test descriptions to be successful.

Pre-Setup

All the dependencies should be tested at least once, but any dependency you must test should be uninstalled, preferably the application is uninstalled, the machine rebooted and the folder in which the item was installed deleted (this is the 'most' clean starting point).

### Procedure

| Step |                                                                                    | Expected           | Failure               |
|------|------------------------------------------------------------------------------------|--------------------|-----------------------|
|      |                                                                                    | Output             | Condition             |
| 1    | Run the post installer, it is in the same folder as the 'RT Installer' executable. |                    |                       |
| 2    | Select the option for custom installation                                          | Custom post        |                       |
|      |                                                                                    | installer UI loads |                       |
| 3    | Select the dependency you wish to test                                             |                    |                       |
| 4    | Click the Install button                                                           | Dependency         | Install doesn't start |
|      |                                                                                    | should install     | or fails              |
| 5    | After install, the installed column should update                                  |                    |                       |
|      | to show that the dependency has successfully                                       |                    |                       |
|      | installed                                                                          |                    |                       |
| 6    | Repeat steps 3-5 for each dependency you want                                      |                    |                       |
|      | to test.                                                                           |                    |                       |

### **Failure Conditions**

Most of the dependencies use the presence of registry keys to verify if its installed. In general, it's up to the developer to ensure that its verification function always fails (never shows installed) or does a 100% job of confirming installation.

### **Expected Output**

All dependencies should install correctly and ask for admin access where necessary, if there is a detectable error, use feedback should allow identification of the problem if not pointing to an outright solution.

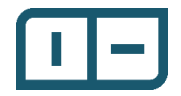

2.2 TD-002: Test Software Activation Purpose

The purpose of this test description is to confirm that software activation works as expected. Currently its very simple in that there's only three possible levels of software activation: full, trial and null.

There are four possible modes of operation in terms of software activation:

- Full Developer Has access to everything
- Full Client Plus Has access to everything except creating configurations
- Full Client Can only deploy configurations
- Trial Developer Has access to everything but USB filtering is forced on

#### Pre-Setup

Ideally this is a clean computer where the application has never been installed, but close to clean installation will require:

- The current license be deactivated (possible via software activation window)
- The software license configuration xml be deleted (location in data\license)
- The software restarted
- Four 'test' licenses:
  - o Full Developer
  - o Full Client Plus
  - o Full Client
  - Trial Developer
- This test <u>requires</u> internet connectivity for initial validation

#### Procedure

| Step |                                                 | Expected              | Failure   |
|------|-------------------------------------------------|-----------------------|-----------|
|      |                                                 | Output                | Condition |
| 1    | Open the application                            | Application should    |           |
|      |                                                 | prompt to configure   |           |
|      |                                                 | trial or full mode    |           |
| 2    | Select trial mode when prompted for license     |                       |           |
|      | configuration                                   |                       |           |
| 3    | Activate the application with trial license     | Application tells you | Negative  |
|      |                                                 | how many days         | feedback  |
|      |                                                 | remain in your trial  |           |
| 4    | Navigate to Automatic actions                   |                       |           |
| 5    | Click on the new automatic deployment           |                       |           |
|      | configuration                                   |                       |           |
| 6    | Enter username/password for authentication      |                       |           |
| 7    | Click on target in the table, then click on the | USB filtering should  |           |
|      | add/edit button, Observe targets                | be active and         |           |
|      |                                                 | disabled              |           |

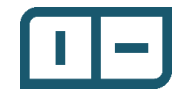

| Step |                                                       | Expected               | Failure   |
|------|-------------------------------------------------------|------------------------|-----------|
|      |                                                       | Output                 | Condition |
| 8    | Cancel and close the application                      |                        |           |
| 9    | Open the application                                  | It should tell you how |           |
|      |                                                       | many days remain in    |           |
|      |                                                       | your trial             |           |
| 10   | Navigate to software activation                       |                        |           |
| 11   | Deactivate the license                                | Application should     |           |
|      |                                                       | close automatically    |           |
| 12   | Open the application                                  | Application should     |           |
|      |                                                       | prompt to configure    |           |
|      |                                                       | trial or full mode     |           |
| 13   | Cancel the selection of trial/full, observe interface | No access to           |           |
|      |                                                       | manual/automatic       |           |
|      |                                                       | mode                   |           |
| 14   | Navigate to software activation                       |                        |           |
| 15   | Click on configure and select full if not configured  |                        |           |
|      | for full                                              |                        |           |
| 15   | Activate the application with a full license          | Software activation is |           |
|      |                                                       | automatically closed   |           |
| 16   | Observe the application interface                     | Access is provided to  |           |
|      |                                                       | manual/automatic       |           |
|      |                                                       | mode.                  |           |
| 17   | Navigate to software activation                       |                        |           |
| 18   | Deactivate the license                                |                        |           |
| 19   | Open the application                                  |                        |           |
| 20   | Navigate to software activation                       |                        |           |
| 21   | Click on configure and select full if not configured  |                        |           |
|      | for full                                              |                        |           |
| 22   | Activate the application with a full license          |                        |           |
| 23   | Observe the application interface                     | Application interface  |           |
|      |                                                       | should reflect the     |           |
|      |                                                       | access provided by     |           |
|      |                                                       | license                |           |
| 24   | Deactivate the license                                |                        |           |
| 25   | Repeat steps 19 - 24 for each additional full         |                        |           |
|      | license                                               |                        |           |

Post-Setup

Be sure to de-activate the license, both on the machine and on the server for re-use

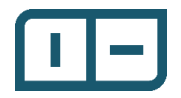

2.3 TD-003: Manual Functions Purpose

The purpose of this test description is to test simple manual functions to both ensure basic functionality works as expected and to ready a target for online creation of the online automatic deployment configuration (TD-005).

### Pre-Setup

You only need a target (preferably local and USB) and have installed an appropriate version of NI RIO to support it (drivers and software). This test description doesn't require a built startup application. The application must be activated.

#### Procedure

| Step |                                                   | Expected          | Failure           |
|------|---------------------------------------------------|-------------------|-------------------|
|      |                                                   | Output            | Condition         |
| 1    | Open the activated application                    |                   |                   |
| 2    | Navigate to manual mode                           |                   |                   |
| 3    | Click the format button                           |                   |                   |
| 4    | Select a target and click the select button       |                   |                   |
| 5    | Enter the username and password for               |                   |                   |
|      | authentication                                    |                   |                   |
| 6    | Enter 'FORMAT' in the confirmation input and      |                   |                   |
|      | click the Format button                           |                   |                   |
| 7    | Observe the interface and wait for feedback       | Positive feedback | Negative feedback |
| 8    | Click the reboot button                           |                   |                   |
| 9    | Select a target and click the select button       |                   |                   |
| 10   | Enter the username and password for               |                   |                   |
|      | authentication                                    |                   |                   |
| 11   | Click yes to reboot into installation mode        |                   |                   |
| 12   | Enter 'REBOOT in the confirmation input and click | Positive feedback | Negative feedback |
|      | the Reboot button                                 |                   |                   |
| 13   | Click the reboot button                           |                   |                   |
| 14   | Select a target and click the select button       |                   |                   |
| 15   | Enter the username and password for               |                   |                   |
|      | authentication                                    |                   |                   |
| 16   | Click no when prompted to reboot into             |                   |                   |
|      | installation mode                                 |                   |                   |
| 17   | Enter 'REBOOT in the confirmation input and click | Positive feedback | Negative feedback |
|      | the Reboot button                                 |                   |                   |
| 18   | Navigate to manual installation                   |                   |                   |
| 19   | Click on the software set button                  |                   |                   |
| 20   | Select a target and click the select button       |                   |                   |
| 21   | Enter the username and password for               |                   |                   |
|      | authentication                                    |                   |                   |
| 22   | Select a software set and expand                  |                   |                   |

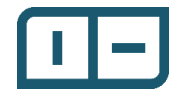

| Step |                                             | Expected          | Failure           |
|------|---------------------------------------------|-------------------|-------------------|
|      |                                             | Output            | Condition         |
| 23   | Click the select button                     | Positive feedback | Negative feedback |
| 24   | Click on the software components button     |                   |                   |
| 25   | Select a target and click the select button |                   |                   |
| 26   | Enter the username and password for         |                   |                   |
|      | authentication                              |                   |                   |
| 27   | Select a component and expand               |                   |                   |
| 28   | Click the select button                     | Positive feedback | Negative feedback |

### **Failure Conditions**

Generally, the only negative feedback you may experience is that the username/password is incorrect, the prompts should direct you to what you should do.

### **Expected Output**

The software installed should now be present on the target, you can verify by going to MAX or reading a target in the automatic deployment edit interface.

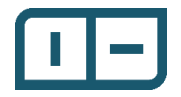

# 2.4 TD-004: Manual FPGA Installation Purpose

The purpose of this test description is to install an FPGA bitfile onto a target and confirm functionality.

Pre-Setup

This test requires an FPGA bitfile compiled for the specific target, preferably one with a blinking LED to be able to visually inspect and confirm deployment. Using the FPGA main in the sample application is probably the easiest.

### Procedure

| Step |                                                     | Expected           | Failure           |
|------|-----------------------------------------------------|--------------------|-------------------|
|      |                                                     | Output             | Condition         |
| 1    | Open the activated application                      |                    |                   |
| 2    | Navigate to manual actions                          |                    |                   |
| 3    | Navigate to manual installation                     |                    |                   |
| 4    | Click on the FPGA button                            |                    |                   |
| 5    | Select a target and click the select button         |                    |                   |
| 6    | Enter the username and password for                 |                    |                   |
|      | authentication                                      |                    |                   |
| 7    | Click on the Add FPGA bitfile button                |                    |                   |
| 8    | Select an FPGA bitfile specific to the selected     | List should update |                   |
|      | target                                              | with new bitfile   |                   |
| 9    | Click the select button, observe application        |                    |                   |
| 10   | Enter 'INSTALL' in the confirmation input and click | Bitfile should be  | Negative feedback |
|      | the Install button                                  | installed and      |                   |
|      |                                                     | target rebooted    |                   |
| 11   | Navigate to manual actions                          |                    |                   |
| 12   | Click on the erase FPGA button                      |                    |                   |
| 13   | Select a target and click the select button         |                    |                   |
| 14   | Enter the username and password for                 |                    |                   |
|      | authentication                                      |                    |                   |
| 15   | Enter 'ERASE' in the confirmation input and click   | FPGA application   | Negative feedback |
|      | the Install button                                  | should be erased   |                   |
|      |                                                     | and target         |                   |
|      |                                                     | rebooted           |                   |

### Failure Condition

There's a strong opportunity for file permissions issues if the directory being written to isn't the default directory, take this into consideration.

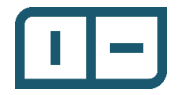

# 2.5 TD-005: Manual Firmware Update Purpose

The purpose of this test is to test firmware (BIOS) updating. Generally, this only needs to be done <u>once</u> per target.

| Step |                                                    | Expected | Failure           |
|------|----------------------------------------------------|----------|-------------------|
|      |                                                    | Output   | Condition         |
| 1    | Open activated application                         |          |                   |
| 2    | Navigate to manual actions                         |          |                   |
| 3    | Navigate to manual settings                        |          |                   |
| 4    | Click on the firmware button                       |          |                   |
| 5    | Select a target and click the select button        |          |                   |
| 6    | Enter the username and password for                |          |                   |
|      | authentication                                     |          |                   |
| 7    | Select an appropriate firmware for your target     |          |                   |
| 8    | Enter 'UPDATE' in the confirmation input and click |          | Negative feedback |
|      | the Update button                                  |          |                   |

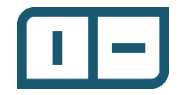

2.6 TD-006: Manual Startup Application Installation Purpose

The purpose of this test is to install a startup application onto a target

Pre-Setup

This test requires a startup application be built with a component definition file, this is easiest through the sample application, but any startup application will work, preferably blinking an LED.

| Step |                                             | Expected | Failure           |
|------|---------------------------------------------|----------|-------------------|
|      |                                             | Output   | Condition         |
| 1    | Open an activated application               |          |                   |
| 2    | Navigate to manual actions                  |          |                   |
| 3    | Navigate to manual install                  |          |                   |
| 4    | Click on the startup application button     |          |                   |
| 5    | Select a target and click the select button |          |                   |
| 6    | Enter the username and password for         |          |                   |
|      | authentication                              |          |                   |
| 7    | Select a startup application and click OK   |          | Negative feedback |

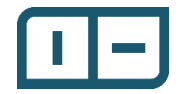

# 2.7 TD-007: Create Online Automatic Deployment Configuration Purpose

The purpose of this test is to verify the process of creating an automatic deployment configuration from an online target

Procedure

| Step |                                                      | Expected          | Failure   |
|------|------------------------------------------------------|-------------------|-----------|
|      |                                                      | Output            | Condition |
| 1    | Open activated application                           |                   |           |
| 2    | Navigate to automatic actions                        |                   |           |
| 3    | Click on the create button                           |                   |           |
| 4    | Enter the username and password for                  |                   |           |
|      | authentication                                       |                   |           |
| 5    | Click on configuration at the top of the list        |                   |           |
| 6    | Click on the add/edit button                         |                   |           |
| 7    | Enter information for name/common and click the      | Table should      |           |
|      | select button, observe interface                     | update with       |           |
|      |                                                      | entered           |           |
|      |                                                      | information       |           |
| 8    | Click on and expand targets                          |                   |           |
| 9    | Click the add/edit button                            |                   |           |
| 10   | Select a target and click select                     | The configuration |           |
|      |                                                      | counter should    |           |
|      |                                                      | increment by one  |           |
| 11   | Right click the new target and click open all items  |                   |           |
| 12   | Select software set and click add/edit               |                   |           |
| 13   | Select a software set and click select               | Table should      |           |
|      |                                                      | update with       |           |
|      |                                                      | selected software |           |
|      |                                                      | set               |           |
| 14   | Select Components and click the read button          |                   |           |
| 15   | Select a target and click the select button, observe | Table should      |           |
|      | the interface                                        | update with       |           |
|      |                                                      | components        |           |
|      |                                                      | installed on the  |           |
|      |                                                      | selected target   |           |
| 16   | Click the remove button                              | All components    |           |
|      |                                                      | should be         |           |
|      |                                                      | removed from the  |           |
|      |                                                      | table             |           |
| 17   | Select Components and click add/edit                 |                   |           |
| 18   | Select one or more software components and           | Table should      |           |
|      | click select                                         | update with       |           |

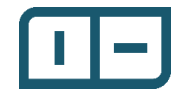

| Step |                                                  | Expected          | Failure           |
|------|--------------------------------------------------|-------------------|-------------------|
|      |                                                  | Output            | Condition         |
|      |                                                  | selected software |                   |
|      |                                                  | components        |                   |
| 19   | Select Startup and click add/edit                |                   |                   |
| 20   | Select a startup application and click select    | Table should      |                   |
|      |                                                  | update with       |                   |
|      |                                                  | selected startup  |                   |
|      |                                                  | application       |                   |
| 21   | Select Network and click add/edit                |                   |                   |
| 22   | Configure network adapter(s) and click select    | Table should      |                   |
|      |                                                  | updated with      |                   |
|      |                                                  | configured        |                   |
|      |                                                  | adapters          |                   |
| 23   | Select an Adapter on the left and click the copy |                   |                   |
|      | button                                           |                   |                   |
| 24   | Click on an adapter on the right and click the   |                   |                   |
|      | add/edit button                                  |                   |                   |
| 25   | Configure the adapter and click the OK button    |                   |                   |
| 26   | Select firmware and click add/edit               |                   |                   |
| 27   | Select a firmware and click select               | Table should      |                   |
|      |                                                  | update with       |                   |
|      |                                                  | selected firmware |                   |
| 28   | Select FPGA and click add/edit                   |                   |                   |
| 29   | Select an FPGA bitfile and click select          | Table should      |                   |
|      |                                                  | update with       |                   |
|      |                                                  | selected FPGA     |                   |
| 30   | Click Save, pick a location and enter a filename |                   | Negative feedback |
| 31   | Close the automatic deployment configuration     |                   |                   |
|      | editor                                           |                   |                   |
| 32   | Click on the edit button and select the          | Table should      |                   |
|      | configuration just created                       | populate with     |                   |
|      |                                                  | previous          |                   |
|      |                                                  | configuration     |                   |

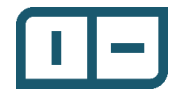

### 2.8 TD-008: Deploy Online Automatic Configuration

Purpose

The purpose of this test is to confirm the ability to deploy an automatic deployment configuration to a single target

### Pre-Setup

This requires an automatic deployment configuration to be setup and ready, this is easiest to do after TD-007.

Procedure

| Step |                                                    | Expected | Failure           |
|------|----------------------------------------------------|----------|-------------------|
|      |                                                    | Output   | Condition         |
| 1    | Open activated application                         |          |                   |
| 2    | Navigate to automatic actions                      |          |                   |
| 3    | Click on the Install button                        |          |                   |
| 4    | Select an automatic deployment configuration       |          |                   |
|      | from the file dialog created in TD-007             |          |                   |
| 5    | Select a single target and click the select button |          |                   |
| 6    | Enter the username and password for                |          |                   |
|      | authentication                                     |          |                   |
| 7    | Observe interface and wait until deployment        |          | Negative feedback |
|      | completes.                                         |          |                   |

Failure Conditions

Generally, this depends specifically on how 'well' the automatic deployment configuration you're using is setup, errors may arise if there is missing software (e.g. different version of NI RIO used on the machine that created the configuration versus the machine deploying it), these should be simple to troubleshoot.

s

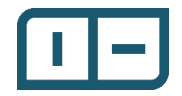

# 2.9 TD-009: Create Offline Automatic Deployment Configuration Purpose

The purpose of this test is to confirm that the offline software database works as expected and the ability for the 'RT Installer' to create an automatic deployment configuration for multiple targets using offline data.

### Pre-Setup

This test requires at least two targets, they can be the same kind of target or two different targets.

| Step |                                                      | Expected             | Failure           |
|------|------------------------------------------------------|----------------------|-------------------|
|      |                                                      | Output               | Condition         |
| 1    | Open activated application                           |                      |                   |
| 2    | Navigate to the configuration                        |                      |                   |
| 3    | Click on the database removal button, observe        |                      |                   |
|      | any targets that have already been synchronized      |                      |                   |
|      | and click cancel                                     |                      |                   |
| 4    | Click on the database update button, select a        |                      | Negative feedback |
|      | target whose configuration you want to               |                      |                   |
|      | synchronize                                          |                      |                   |
| 5    | Repeat step 4 for each kind of target you want to    |                      |                   |
|      | use for the configuration                            |                      |                   |
| 6    | Close configuration                                  |                      |                   |
| 7    | Navigate to automatic actions                        |                      |                   |
| 8    | Click on the create automatic deployment             |                      |                   |
|      | configuration button                                 |                      |                   |
| 9    | Click on the source button to enable database        |                      |                   |
|      | mode                                                 |                      |                   |
| 10   | Click on target in the table and click the add       | Should see a list of |                   |
|      | button                                               | products             |                   |
| 11   | Select a target and click the select button          |                      |                   |
| 12   | Select software set and click add/edit               |                      |                   |
| 13   | Select a software set and click select               | Table should         |                   |
|      |                                                      | update with          |                   |
|      |                                                      | selected software    |                   |
|      |                                                      | set                  |                   |
| 14   | Select Components and click the read button          |                      |                   |
| 15   | Select a target and click the select button, observe | Table should         |                   |
|      | the interface                                        | update with          |                   |
|      |                                                      | components           |                   |
|      |                                                      | installed on the     |                   |
|      |                                                      | selected target      |                   |
| 16   | Click the remove button                              | All components       |                   |
|      |                                                      | should be            |                   |

### Procedure

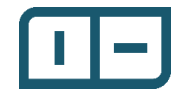

| Step |                                                     | Expected          | Failure           |
|------|-----------------------------------------------------|-------------------|-------------------|
|      |                                                     | Output            | Condition         |
|      |                                                     | removed from the  |                   |
|      |                                                     | table             |                   |
| 17   | Select Components and click add/edit                |                   |                   |
| 18   | Select one or more software components and          | Table should      |                   |
|      | click select                                        | update with       |                   |
|      |                                                     | selected software |                   |
|      |                                                     | components        |                   |
| 19   | Select Startup and click add/edit                   |                   |                   |
| 20   | Select a startup application and click select       | Table should      |                   |
|      |                                                     | update with       |                   |
|      |                                                     | selected startup  |                   |
|      |                                                     | application       |                   |
| 21   | Select Network and click add/edit                   |                   |                   |
| 22   | Configure network adapter(s) and click select       | Table should      |                   |
|      |                                                     | updated with      |                   |
|      |                                                     | configured        |                   |
|      |                                                     | adapters          |                   |
| 23   | Select an Adapter on the left and click the copy    |                   |                   |
|      | button                                              |                   |                   |
| 24   | Click on an adapter on the right and click the      |                   |                   |
|      | add/edit button                                     |                   |                   |
| 25   | Configure the adapter and click the OK button       |                   |                   |
| 26   | Select firmware and click add/edit                  |                   |                   |
| 27   | Select a firmware and click select                  | Table should      |                   |
|      |                                                     | update with       |                   |
|      |                                                     | selected firmware |                   |
| 28   | Select FPGA and click add/edit                      |                   |                   |
| 29   | Select an FPGA bitfile and click select             | Table should      |                   |
|      |                                                     | update with       |                   |
|      |                                                     | selected FPGA     |                   |
| 30   | Repeat steps 11-29 for each unique product type     |                   |                   |
| 31   | Click Save, pick a location and enter a filename    |                   | Negative feedback |
| 32   | Close the automatic deployment configuration editor |                   |                   |
| 33   | Click on the edit button and select the             | Table should      |                   |
|      | configuration just created                          | populate with     |                   |
|      |                                                     | previous          |                   |
|      |                                                     | configuration     |                   |

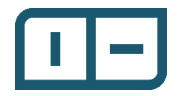

# 2.10 TD-010: Deploy Offline Automatic Configuration Purpose

The purpose of this test is to confirm the ability to deploy to multiple targets created with the offline software database.

### Pre-Setup

Currently the application requires that multiple target deployments have the same username/password combination. The two targets being used should have the same authentication to successfully deploy.

| Step |                                                  | Expected | Failure           |
|------|--------------------------------------------------|----------|-------------------|
| _    |                                                  | Output   | Condition         |
| 1    | Open activated application                       |          |                   |
| 2    | Navigate to automatic actions                    |          |                   |
| 3    | Click on the Install button                      |          |                   |
| 4    | Select an automatic deployment configuration     |          |                   |
|      | from the file dialog created in TD-009           |          |                   |
| 5    | Select at least two targets and click the select |          |                   |
|      | button                                           |          |                   |
| 6    | Enter the username and password for              |          |                   |
|      | authentication                                   |          |                   |
| 7    | Observe interface and wait until deployment      |          | Negative feedback |
|      | completes.                                       |          |                   |

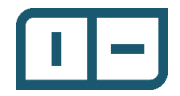

2.11 TD-011: Test USB target filtering Purpose

The purpose of this test is just to confirm that the USB target filtering works.

Pre-Setup

This works to have either one target with a USB and non-USB network access, or two targets, one with USB and the other with non-USB network access.

| Step |                                                                                                  | Expected | Failure   |
|------|--------------------------------------------------------------------------------------------------|----------|-----------|
|      |                                                                                                  | Output   | Condition |
| 1    | Open activated application                                                                       |          |           |
| 2    | Navigate to configuration                                                                        |          |           |
| 3    | Click on the USB filtering icon and select yes for USB filtering                                 |          |           |
| 4    | Close configuration                                                                              |          |           |
| 5    | Open configuration and verify that the USB filtering icon shows that it is enabled.              |          |           |
| 6    | Close configuration                                                                              |          |           |
| 7    | Navigate to manual actions                                                                       |          |           |
| 8    | Navigate to manual settings                                                                      |          |           |
| 9    | Click on the network button                                                                      |          |           |
| 10   | Verify that the USB filtering button is set                                                      |          |           |
| 11   | Click on the USB filtering button and set it to no USB filter, verify the targets that are shown |          |           |
| 12   | Click on the USB filter button and set it to USB filter, verify the targets that are shown       |          |           |

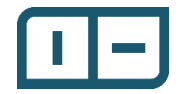

# 2.12 TD-012: Manual Network Configuration Purpose

### The purpose of this test is to perform a manual network configuration

### Procedure

| Step | Expected | Failure   |
|------|----------|-----------|
|      | Output   | Condition |
| 1    |          |           |

### Expected Output

All dependencies should install correctly and ask for admin access where necessary, if there is a detectable error, use feedback should allow identification of the problem if not pointing to an outright solution.

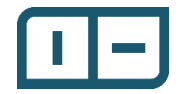